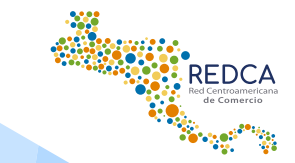

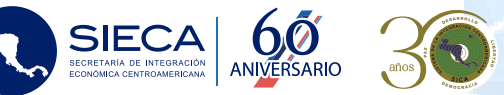

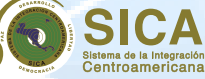

## Manual de las Ruedas Virtuales de Negocios

En este manual podrás encontrar la información necesaria para registrarte y participar en las Ruedas Virtuales de Negocios de la Red Centroamericana de Comercio (REDCA).

## Contenido

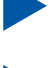

Registro a la REDCA / 02

Completa tu perfil empresarial / 03

Participación en la Rueda Virtual de Negocios / 04

Organiza tu agenda de reuniones / 06

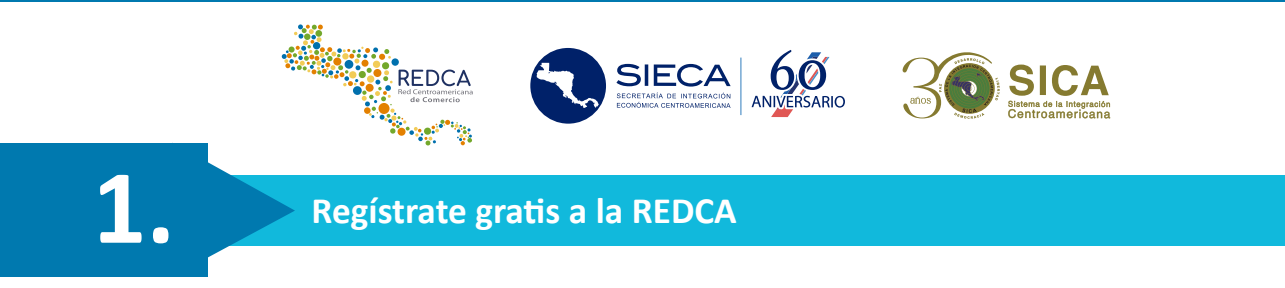

**1.1** Entra a **www.redca.sieca.int**, coloca tu dirección de correo electrónico y presiona el botón **"REGÍSTRATE GRATIS"**.

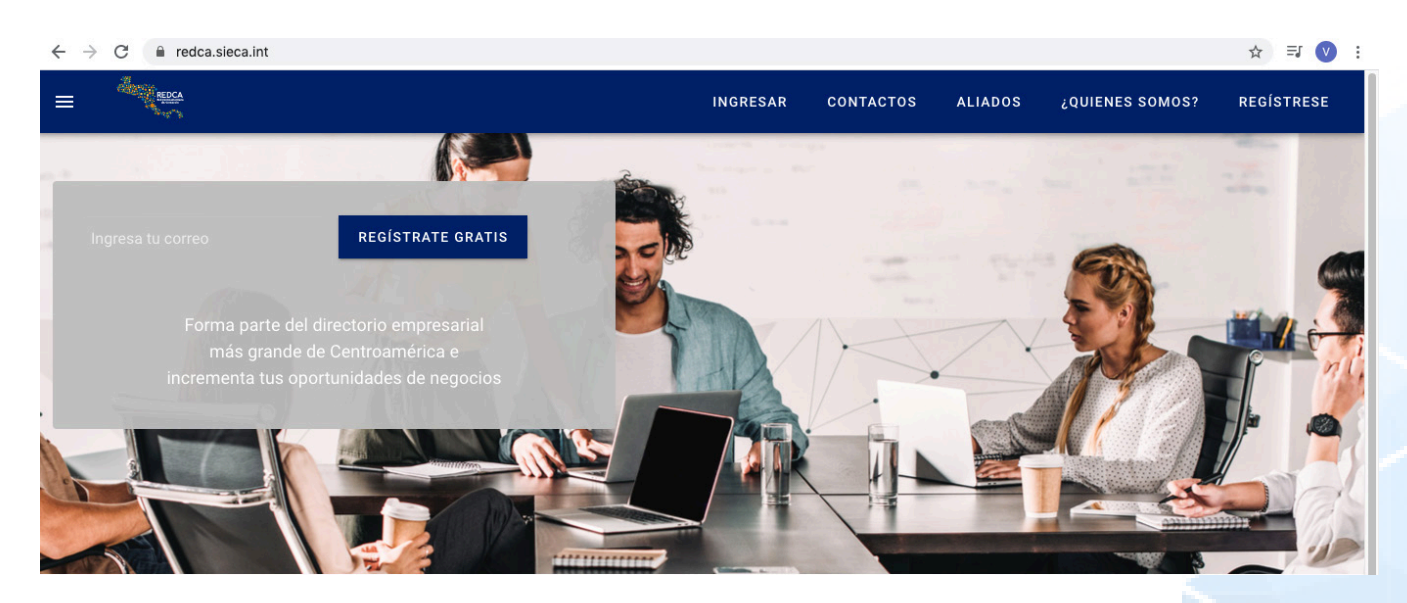

**1.2** Agrega un nombre de usuario y contraseña. Para concluir el registro debes seleccionar: **"REGISTRAR"**.

| Registro                                           |                                                                        |
|----------------------------------------------------|------------------------------------------------------------------------|
| correo<br>sieca@sieca.int                          |                                                                        |
| SIECA                                              | Ingresa tu nombre completo o el<br>nombre del encargado de tu empresa. |
| Contraseña                                         | Tu contraseña debe de contener<br>minúsculas, mayúsculas, número y una |
| (minúsculas, mayúsculas, longitud de 8 caracteres) | iongitud de o caracteres                                               |
|                                                    |                                                                        |
| (longitud de 8 caracteres)                         |                                                                        |
| REGISTRAR                                          |                                                                        |

| 2                                                                                            | Completa                                                                                                    | tu perfil empresarial                                                                               |                                                     |                      |
|----------------------------------------------------------------------------------------------|----------------------------------------------------------------------------------------------------|----------------------------------------------------------------------------------------------------|-----------------------------------------------------|----------------------|
| Datos Gene<br>Productos/<br>Galería de                                                       | erales •<br>servicios •<br>imágenes                                                                               | Redes sociales<br>Catálogo empresa                                                                  | rial                                                |                      |
| icio 💄 Mi Perfil 💈                                                                           | 🛿 Buzón ★ Favoritos 🖒 Salir                                                                                       | empresa                                                                                             | a o producto                                        | ٩                    |
| Configuración                                                                                | de Perfil                                                                                                    |                                                                                                    | Empresa                                             | Juanpa PERFIL BASICO |
|                                                                                              | Senerales Productos / Servicio                                                                                    | s Galaría Radas Socialas Ca                                                                         | tálogo                                              |                      |
| nuau Penni Dau                                                                               | Productos / Servicio                                                                                              |                                                                                                    | laiogo                                              |                      |
|                                                                                              | Ē                                                                                                    | Datos Generales                                                                                     |                                                     |                      |
|                                                                                              | <u> </u>                                                                                                    |                                                                                                    |                                                     |                      |
|                                                                                              | Introduzca la información sobr                                                                                    | e su empresa y dese a conocer en el me                                                              | rcado internacional                                 |                      |
| Logo                                                                                         | Introduzca la información sobr                                                                                    | e su empresa y dese a conocer en el me                                                              | rcado internacional                                 |                      |
| Logo<br>Nombre de empresa                                                                    | Introduzca la información sobre<br>Cargar Logotipo<br>Empresa Juanpa                                              | e su empresa y dese a conocer en el me<br>*País de ubicación                                        | rcado internacional<br>Guatemala                    |                      |
| Logo<br>Nombre de empresa<br>*Correo de contacto                                             | Introduzca la información sobre<br>Cargar Logotipo<br>Empresa Juanpa<br>ejemplo@gmail.com                         | e su empresa y dese a conocer en el me<br>*País de ubicación<br>*Teléfono de contacto               | rcado internacional<br>Guatemala<br>(null)-502      |                      |
| Logo<br>Nombre de empresa<br>"Correo de contacto<br>Cantidad empleados                       | Introduzca la información sobre<br>Cargar Logotipo<br>Empresa Juanpa<br>ejemplo@gmail.com                         | e su empresa y dese a conocer en el me<br>*País de ubicación<br>*Teléfono de contacto<br>Página Web | rcado internacional<br>Guatemala<br>(null)-502<br>w |                      |
| Logo<br>Nombre de empresa<br>*Correo de contacto<br>Cantidad empleados<br>ctividad económica | Introduzca la información sobre<br>Cargar Logotipo<br>Empresa Juanpa<br>ejemplo@gmail.com<br>0<br>2.1 Agricultura | e su empresa y dese a conocer en el me<br>*País de ubicación<br>*Teléfono de contacto<br>Página Web | Guatemala<br>(null)-502<br>w                        |                      |

**Nota:** No olvides completar la galería de imágenes, redes sociales y catálogo empresarial para que tu empresa tenga mayor visibilidad en la REDCA.

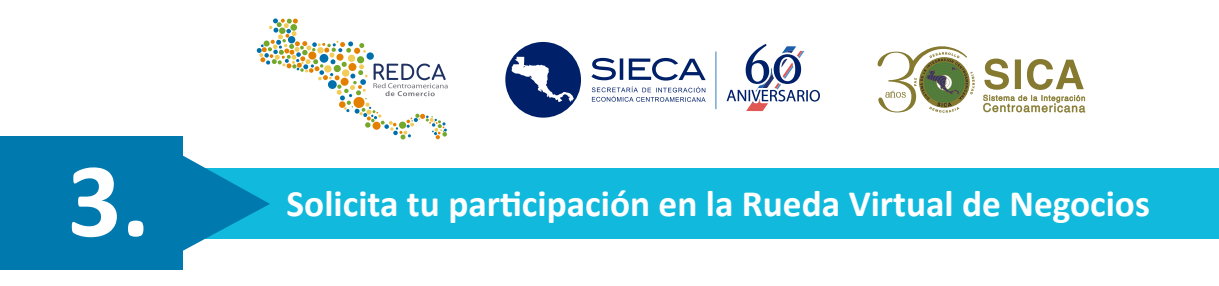

Luego de completar tu perfil en la REDCA es importante que solicites tu participación en la Rueda Virtual de Negocios. Para eso debes de seguir los siguientes pasos:

**3.1** Ingresa a la sección Ruedas Virtual de Negocio en el ícono rojo en la pantalla de inicio y solicitar la participación según la imagen a continuación:

|                                 | ft in                                       | icio 🎍 Mi Perfil 🖾 Buzón ★ Favoritos 🖒 Salir empresa o producto 🔍                                                                                                    |
|---------------------------------|---------------------------------------------|----------------------------------------------------------------------------------------------------|
| Hago<br>negocios                | Me<br>mantengo<br>informado                 | Ruedas virtuales de negocios                                                                                                    |
| Chat de<br>soporte              | Información<br>rueda virtual<br>de negocios | RUEDA<br>Virtual de<br>Virtual de<br>Virtu |
| Directorio                      | Módulo<br>CAM                               | al O1 de abril<br>(Hora de Custemala) Inno-redda@sieca.int<br>ter des des de la barre de la barre de la ba                                                                                                    |
| Rueda<br>virtual de<br>negocios |                                             |                                                                                                    |

**3.2** Introduce los datos generales de al menos dos representantes de la empresa, quienes serán las personas designadas para atender las reuniones virtuales durante la Rueda Virtual de Negocios.

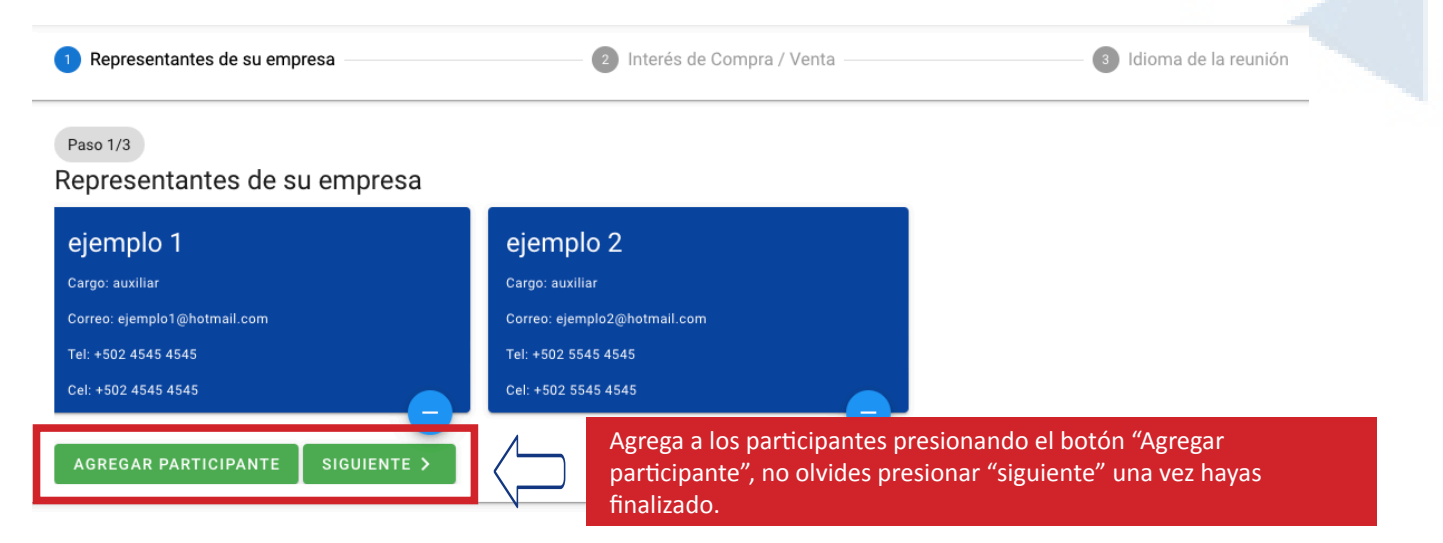

**Nota:** Si la empresa cuenta únicamente con un representante debes de agregarlo dos veces para poder continuar.

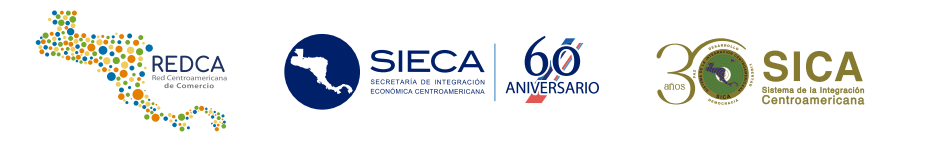

**3.3** Selecciona los subsectores en los que estas interesado en comprar/vender.

| Representantes de su empresa                                                                   | 2 Interés de Compra / Venta                                     | 3 Idioma de la reunión        |
|------------------------------------------------------------------------------------------------|-----------------------------------------------------------------|-------------------------------|
| Interés de Compra / Venta                                                                      |                                                                 | Paso 2/3                      |
| i Estimado usuario, es importante que nos indique cua coinciden con tus intereses comerciales. | áles son tus intereses de compra, para que podamos sugerirte le | os perfiles empresariales que |
|                                                                                                | COMPRA                                                          | VENTA                         |
| alimentos y bebidas                                                                            |                                                                 |                               |
| Piña                                                                                           |                                                                 |                               |
| Agua                                                                                           |                                                                 |                               |
|                                                                                                | presionar "siguiente.                                           |                               |

**Nota:** En caso no tengas interés de compra o venta, puedes dejar las casillas en blanco y continuar con la siguiente pregunta.

**3.4** Selecciona el idioma en el que puedes atender las reuniones durante la Rueda Virtual de Negocios.

| 🔗 Representantes de su empresa                          | 🕗 Interés de Compra / Venta                                                   | 3 Idioma de la reunión |
|---------------------------------------------------------|-------------------------------------------------------------------------------|------------------------|
| Paso 3/3<br>Indique en qué idioma atenderá las reunione | es (puede seleccionar más de una opción):                                     |                        |
| 🛃 Español                                               |                                                                               |                        |
| Inglish English                                         |                                                                               |                        |
| Français                                                |                                                                               |                        |
| Korean                                                  |                                                                               |                        |
| <pre>&lt; ANTERIOR ENVIAR SOLICITUD &gt;</pre>          | Una vez hayas completado toda la información<br>presionar "enviar solicitud". | debes                  |

**Nota:** Al enviar tu solicitud el equipo técnico de la REDCA evaluará la participación de tu empresa. Una vez validada , recibirás una notificación de participación aprobada a través de un correo electrónico y podrás ingresar a la Rueda Virtual de Negocios para ver el listado de participantes e invitarlos a participar en reuniones virtuales.

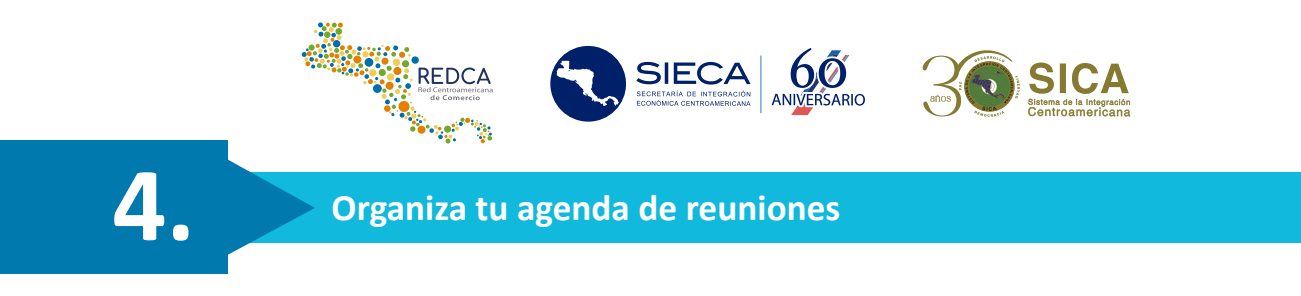

Para organizar tus reuniones virtuales debes seguir los siguientes pasos:

4.1 Ingresa la sección de Rueda Virtual de Negocios y haz clic "ingresar".

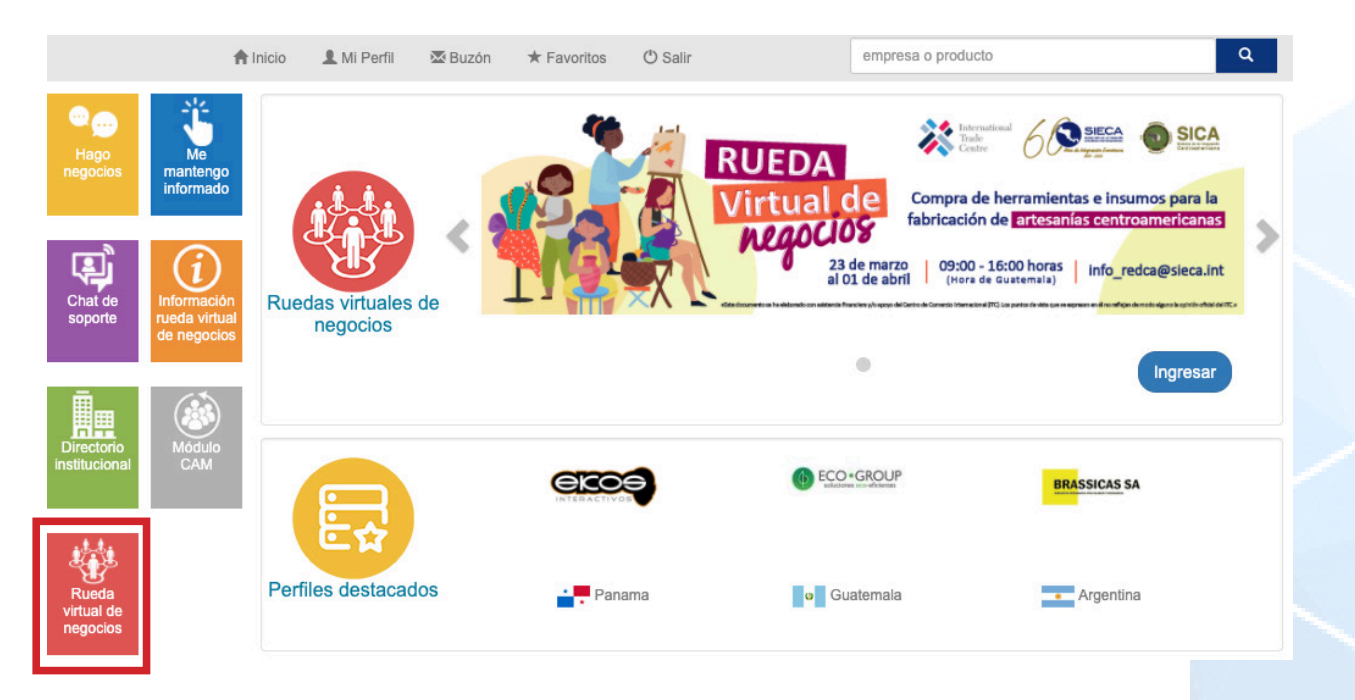

**4.2** Ingresa a la sección de empresas y busca a las empresas que están participando en la Rueda. Para tu facilidad, puedes filtrar el listado de empresas por: nombre, país, interés de venta o /y compra".

|             |                                                                                            |                           | EMPRESAS         |                      | ;                                                                |
|-------------|--------------------------------------------------------------------------------------------|---------------------------|------------------|----------------------|------------------------------------------------------------------|
| 2<br>tus in | empresas estan participando en la rueda de negocio:<br>tereses para facilitar la búsqueda. | s virtual, para verificar | sus perfiles deb | es navegar por ellos | s y filtrarlos en base a <b>Zona horaria</b> : America/Guatemala |
| Búsqu       | ueda de empresas por:                                                                      |                           |                  |                      |                                                                  |
| ٩           | Sugeridos                                                                                  |                           |                  |                      |                                                                  |
|             | Todos                                                                                      |                           |                  |                      |                                                                  |
|             | Por nombre                                                                                 |                           |                  |                      | AGENDAR REUNIÓN                                                  |
|             | País                                                                                       |                           |                  |                      |                                                                  |
| V           | Interés de venta                                                                           |                           |                  |                      |                                                                  |
| 2           | Interés de compra                                                                          |                           |                  |                      |                                                                  |
| 9           | dioma para las reuniones                                                                   |                           |                  |                      |                                                                  |
| _           |                                                                                            |                           |                  |                      |                                                                  |

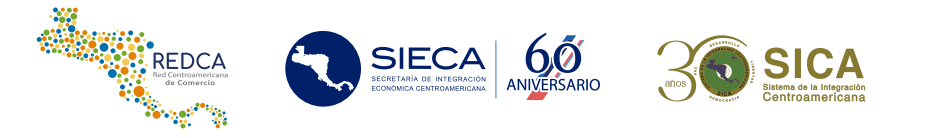

**4.3** Una vez que identifiques una empresa de tu interés debes presionar en "agendar reunión" y el sistema te desplegará la agenda de la empresa seleccionada, en donde puedes ver su disponibilidad. Selecciona la fecha, hora y motivo de la reunión.

|         |                               |                                                       |                                       | EMPRESAS             |                           |                     |                            |       |
|---------|-------------------------------|-------------------------------------------------------|---------------------------------------|----------------------|---------------------------|---------------------|----------------------------|-------|
| 2<br>US | empresas es<br>intereses para | stan participando en la rue<br>facilitar la búsqueda. | da de negocios virtual, para verifica | ar sus perfiles debe | es navegar por ellos y fi | iltrarlos en base a | Zona horaria: America/Guat | emala |
| lús     | queda de emp                  | resas por:                                            |                                       |                      |                           |                     |                            |       |
| Q       | Sugeridos                     |                                                       |                                       | •                    |                           |                     |                            |       |
|         |                               |                                                       |                                       |                      |                           |                     |                            |       |
|         |                               | Alba 🕁                                                |                                       |                      |                           |                     | agendar reunión            |       |
|         | LUN 18/01                     |                                                       |                                       | Fecha                |                           |                     |                            |       |
|         | MAR. 19/01                    |                                                       |                                       |                      |                           |                     |                            |       |
|         | JUE. 21/01                    |                                                       |                                       |                      |                           |                     |                            |       |
|         | VIE. 22/01                    |                                                       |                                       |                      |                           |                     |                            |       |

Una vez hayas completado la información debes de presionar "solicitar reunión".

| Peru      |      |       |      |         |                       |                    |                       |       |       | (     | - area erado |
|-----------|------|-------|------|---------|-----------------------|--------------------|-----------------------|-------|-------|-------|--------------|
| PADA      | 0786 | 08.00 | 0108 | 100     | SH HHUMON             |                    | 12.00                 | 14.08 | 15.00 | 14.00 | 1100         |
| uk 2504   |      |       |      | Alere a | interes de la reunión |                    | 7                     |       |       |       |              |
| AAR ELVEN |      |       |      | c       | 100                   |                    |                       |       |       |       |              |
| AE CLISH  |      |       |      |         |                       | STREAM SOLICIAN IN | and the second second |       |       |       |              |
| UE 08/04  |      |       |      |         |                       |                    |                       |       |       |       |              |
| RE CAUGA  |      |       |      |         |                       |                    |                       |       |       |       |              |

**Nota:** En la sección de "Reuniones" aparecerá el listado de todas las reuniones que has solicitado o te han solicitado. El sistema te mostrará en color verde las reuniones aceptadas y en gris las solicitudes pendientes de respuesta.

- **4.4** Puedes atender tus reuniones virtuales de 3 maneras:
  - 1. Presiona el enlace de la reunión que recibirás por correo electrónico 30 minutos antes de la hora de tu cita.
  - Ingresa a la Rueda Virtual de Negocios en la REDCA, busca la sección de "Reuniones" donde debes presionar el botón "ir a reunión" que se habilitará 15 minutos antes la hora de tu cita.

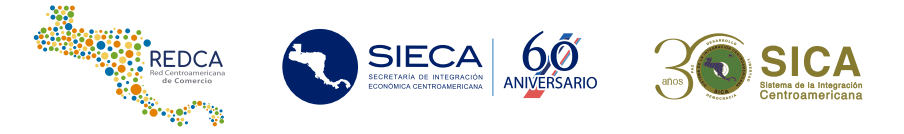

Solicita el enlace de acceso al equipo técnico de la REDCA. 3.

Nota: Puedes atender tus reuniones desde un dispositivo móvil, tablet o computadora. Recuerda validar las siguientes especificaciones técnicas previo a tus reuniones:

- Google Chrome (navegador web sugerido)
- **Bocina**
- Micrófono
- Cámara web

Al finalizar cada una de tus reuniones, no olvides completar la encuesta de satisfacción, para nosotros tu opinión es valiosa.

## Para mayor información puedes contactarnos:

Jessy Macoto Juan Pablo Mancilla (+502) 2368-2151 ext. 6805 info redca@sieca.int

jmacoto@sieca.int jmancilla@sieca.int

## jJuntos podemos llegar más lejos!